# SONICWALL®

### SonicWall Capture Client and ConnectWise Automate Integration Guide

This document describes how SonicWall Capture Client integrates with ConnectWise Automate tool. This integration helps detect devices which don't have Capture Client installed, install Capture Client on the endpoint via ConnectWise Automate tool and displays that Capture Client is installed on the device details in the monitor and in device list page.

#### Versions:

- About ConnectWise Automate
- Requirements
- Downloading the Package
- Importing Scripts and SQL
- Run Commands
- Community Support

### About ConnectWise Automate

ConnectWise Automate (Formerly LabTech) is a cloud-based and on-premise IT automation solution that helps companies track and manage IT assets from a single location. This document describes the steps that need to be performed to be able to configure the integration successfully. ConnectWise Automate helps Managed Service Providers (MSPs/MSSPs) to secure, monitor, and manage endpoints remotely to reduce costs and improve service delivery.

## Requirements

Before starting the integration, make sure that the ConnectWise Automate agent is installed on the endpoints and is being reported in the ConnectWise Automate console. Also, download the Capture Client Agent MSI package from the CC Console.

# Downloading the Package

Download all files from the folder CW Automate Packaging under our SonicWall Github repository: https://github.com/sonicwall/sonicwall-captureclient-rmm/tree/master/ConnectWise\_Automate/CW\_Automate\_packaging.

# **Importing Scripts and SQL**

#### Topics:

- Scripts
- SQL

#### Scripts

- 1. Open ConnectWise Automate, navigate to **Tools > Import > LT XML Expansion**, and import the below files from extracted folder:
  - SonicWall Capture Client Endpoint Protection Install.xml
  - Computers-with-CC.xml
  - Computers-without-CC.xml
- 2. A new folder **Antivirus > SonicWall Capture Client** is created under Scripts which lists the client install script.
- A couple of new search items will be added under search Automation > Searches > Antivirus Software namely Antivirus – Non SonicWall Capture Client Endpoints and Antivirus – SonicWall Capture Client.

#### SQL

- 1. Navigate to **Tools > Import > SQL File**, and import the below SQL files from the extracted folder.
  - edf-tenantid.sql
  - edf-version.sql
  - VirusScan-defination.sql

When you import the script, the following updates are made in ConnectWise Automate.

2. Navigate to **System > Configuration > Dashboard > Config** to see the below 2 registered custom fields.

| ets M                                                                                               | anageme                                                                                                    | nt Export Config                                                                                                    |                                                                                                    |                                                                                                    |                                                                                                    |                                                                                                    |                                                                                                    |                                                                                                    |                                                                                                    |                                                                                                    |       |
|----------------------------------------------------------------------------------------------------|----------------------------------------------------------------------------------------------------|----------------------------------------------------------------------------------------------------|----------------------------------------------------------------------------------------------------|----------------------------------------------------------------------------------------------------|----------------------------------------------------------------------------------------------------|----------------------------------------------------------------------------------------------------|----------------------------------------------------------------------------------------------------|----------------------------------------------------------------------------------------------------|----------------------------------------------------------------------------------------------------|----------------------------------------------------------------------------------------------------|-------|
| tem (                                                                                               | Control C                                                                                                    | enter Ticketing VNC / Tic                                                                                                    | cket Priority                                                                                              | Additional Field                                                                                                    | Defaults Auth                                                                                                    | entication Integration Co                                                                                                    | nfigurations                                                                                                    |                                                                                                    |                                                                                                    |                                                                                                    |       |
| ne Cate                                                                                             | egory A                                                                                                    | dditional Fields Custom Co                                                                                                    | ommands Si                                                                                                 | mart Attributes                                                                                                    | Process List D                                                                                                    | isk Cleanup Startup Scan                                                                                                    | Virus Scan                                                                                                    | Redirected Apps                                                                                                    | App BlackLis                                                                                                    | at App W                                                                                                    | vhit. |
| Field                                                                                               | Name                                                                                                    |                                                                                                    |                                                                                                    | Field Type                                                                                                    | Text                                                                                                    | ~                                                                                                    |                                                                                                    | Demire Dermissir                                                                                                    | ~~                                                                                                    |                                                                                                    |       |
|                                                                                                    |                                                                                                    |                                                                                                    |                                                                                                    |                                                                                                    |                                                                                                    |                                                                                                    | View                                                                                                    | v Darmirrion                                                                                                    | Edit Der                                                                                                    | mission                                                                                                    |       |
|                                                                                                    |                                                                                                    |                                                                                                    | ypt 📋 Hid                                                                                                  | soen 🗌 Masi                                                                                                    | ied text Sort                                                                                                    |                                                                                                    |                                                                                                    |                                                                                                    |                                                                                                    |                                                                                                    |       |
|                                                                                                    |                                                                                                    |                                                                                                    |                                                                                                    |                                                                                                    |                                                                                                    |                                                                                                    |                                                                                                    |                                                                                                    |                                                                                                    |                                                                                                    |       |
|                                                                                                    | Tab                                                                                                    |                                                                                                    |                                                                                                    | 7                                                                                                    |                                                                                                    |                                                                                                    |                                                                                                    |                                                                                                    |                                                                                                    |                                                                                                    |       |
|                                                                                                    | 100                                                                                                    |                                                                                                    |                                                                                                    |                                                                                                    |                                                                                                    |                                                                                                    |                                                                                                    |                                                                                                    |                                                                                                    |                                                                                                    |       |
| Data S                                                                                              | Screen                                                                                                    | Clients                                                                                                    | ~                                                                                                    |                                                                                                    |                                                                                                    |                                                                                                    |                                                                                                    |                                                                                                    |                                                                                                    |                                                                                                    |       |
|                                                                                                    | nolTin                                                                                                    |                                                                                                    |                                                                                                    |                                                                                                    |                                                                                                    |                                                                                                    |                                                                                                    |                                                                                                    |                                                                                                    |                                                                                                    |       |
|                                                                                                    |                                                                                                    |                                                                                                    |                                                                                                    |                                                                                                    |                                                                                                    |                                                                                                    |                                                                                                    |                                                                                                    |                                                                                                    |                                                                                                    |       |
|                                                                                                    |                                                                                                    | Defrech List                                                                                                    | Class                                                                                                    | Add                                                                                                    | Europet Colo                                                                                                    | ted                                                                                                    | Dee                                                                                                    | hhd.                                                                                                    | Demos                                                                                                    |                                                                                                    |       |
|                                                                                                    |                                                                                                    | Relieshust                                                                                                    | Creat                                                                                                    | AUG                                                                                                    | CAPOT ( SEIE                                                                                                    | LVEU                                                                                                    | NO                                                                                                    | NUU                                                                                                    | Kellon                                                                                                    | C //                                                                                                    |       |
| Comput                                                                                              |                                                                                                    |                                                                                                    |                                                                                                    |                                                                                                    |                                                                                                    |                                                                                                    |                                                                                                    |                                                                                                    |                                                                                                    |                                                                                                    |       |
|                                                                                                    | ers Loo                                                                                                    | ations Clients Probes 1                                                                                                    | Network Devi                                                                                               | ces Tickets                                                                                                    | Groups Contact                                                                                                    | s                                                                                                    |                                                                                                    |                                                                                                    |                                                                                                    |                                                                                                    |       |
| Form                                                                                                | Name                                                                                                    | ations Clients Probes I                                                                                                    | Network Devi                                                                                               | ces Tickets                                                                                                    | Groups Contact                                                                                                    | 5                                                                                                    |                                                                                                    |                                                                                                    |                                                                                                    | Not Edit                                                                                                    | hable |
| Form                                                                                                | Name                                                                                                    | cations Clients Probes 1                                                                                                    | Sort                                                                                                    | rield Type                                                                                                    | Groups Contact                                                                                                    | s<br>Fil                                                                                                    |                                                                                                    |                                                                                                    |                                                                                                    | Not Edit                                                                                                    | tabl  |
| Form<br>3                                                                                           | Name<br>Cluster                                                                                                    | 3 - Day of Week                                                                                                    | Sort<br>32                                                                                                 | Field Type<br>Text                                                                                                    | Groups Contact<br>Tab<br>Patching                                                                                                    | s<br>Fill<br> Comma Separated Days o                                                                                                    | f the Week lk                                                                                                    | e Monday,Tuesd                                                                                                    | ay,Wedne                                                                                                    | Not Edit<br>False                                                                                                    | tabl  |
| Form<br>3<br>3                                                                                      | Name<br>Cluster<br>Cluster                                                                                                    | 3 - Day of Week                                                                                                    | Sort<br>32<br>33                                                                                           | Field Type<br>Text<br>Text                                                                                                    | Groups Contact<br>Tab<br>Patching<br>Patching                                                                                                    | s<br>Fill<br> Comma Separated Days o<br> Comma separated Week o                                                                                                    | f the Week lk                                                                                                    | e Monday,Tuesd<br>Like 1,2,3,4,5.  0                                                                                                    | lay,Wedne                                                                                                    | Not Edit<br>False<br>False                                                                                                   | tabl  |
| Form<br>3<br>3<br>3                                                                                 | Name<br>Cluster<br>Cluster<br>Cluster<br>Cluster                                                                                                    | ations Clients Probes 1<br>3 - Day of Week<br>3 - Week of Month<br>3 - Day of Month<br>3 - Day of Month                                                                                                    | Network Devi<br>Sort<br>32<br>33<br>34                                                                     | ices Tickets<br>Field Type<br>Text<br>Text<br>Text<br>Chaddan                                                                                     | Groups Contact<br>Tab<br>Patching<br>Patching<br>Patching<br>Patching                                                                                                    | s<br>Fill<br>(Comma Separated Days o<br>(Comma separated Week o<br>(Comma separated days o<br>(Comma separated days o                                                                                                    | f the Week lik<br>If the Month L<br>f the month lik                                                                                                    | oe Monday,Tuesd<br>Like 1,2,3,4,5.  0<br>ke 15,28.  0                                                                                                    | lay,Wedne                                                                                                    | Not Edit<br>False<br>False<br>False                                                                                          | tabl  |
| Form<br>3<br>3<br>3<br>3                                                                            | Name<br>Cluster<br>Cluster<br>Cluster<br>Cluster<br>Cluster                                                                                                  | ations Clients Probes 1 3 - Day of Week 3 - Week of Month 3 - Day of Month 3 - Last Day of the Month 2 - Schedule Astron                                                                                                    | Network Devi<br>Sort<br>32<br>33<br>34<br>35<br>20                                                         | Field Type<br>Text<br>Text<br>Text<br>Checkbox<br>Checkbox                                                                                        | Groups Contact<br>Tab<br>Patching<br>Patching<br>Patching<br>Patching                                                                                                    | s<br>Fill<br> Comma Separated Days o<br> Comma separated Week o<br> Comma separated days of<br> Select this checkbox to O'                                                                                                    | f the Week lik<br>of the Month L<br>f the month lik<br>nly Patch on t                                                                                                    | e Monday, Tuesd<br>Like 1, 2, 3, 4, 5, [0<br>ke 15, 28, [0<br>he Last Day of th                                                                                                    | lay,Wedne<br>ie Month.  0                                                                                                    | Not Edit<br>False<br>False<br>False                                                                                          | tabl  |
| Form<br>3<br>3<br>3<br>3<br>3<br>3                                                                  | Name<br>Cluster<br>Cluster<br>Cluster<br>Cluster<br>Cluster                                                                                                  | Clients Probes 1     Clients Probes 1     Clie                                                                                                    | Network Devi<br>Sort<br>32<br>33<br>34<br>35<br>39<br>0                                                    | Field Type<br>Text<br>Text<br>Text<br>Checkbox<br>Checkbox                                                                                        | Groups Contact<br>Tab<br>Patching<br>Patching<br>Patching<br>Patching<br>Patching<br>Patching                                                                                                    | s<br>Fill<br>[Comma Separated Days o<br>[Comma separated Week o<br>[Comma separated days of<br>[Select this checkbox to Or<br>[This field is calculated for<br>These series the file of                                                                                                    | f the Week lik<br>of the Month L<br>f the month lik<br>nly Patch on t<br>this client bas                                                                                                    | ee Monday,Tuesd<br>Like 1,2,3,4,5, [0<br>ke 15,28, [0<br>he Last Day of th<br>red on the Custon                                                                                                    | lay,Wedne<br>ne Month.  0<br>n3 Patch S                                                                                                    | Not Edit<br>False<br>False<br>False<br>True                                                                                  | tabl  |
| Form<br>3<br>3<br>3<br>3<br>3<br>3<br>3<br>3<br>3                                                   | Name<br>Cluster<br>Cluster<br>Cluster<br>Cluster<br>Cluster<br>Cluster<br>Enrollm                                                                            | ations <u>Clients</u> Probes 1<br>3 - Day of Week<br>3 - Week of Month<br>3 - Day of Month<br>3 - Day of Month<br>3 - Last Day of the Month<br>3 - Schedule Active<br>ent Token                                                                                                    | Network Devi<br>32<br>33<br>34<br>35<br>39<br>0                                                            | Field Type<br>Text<br>Text<br>Text<br>Checkbox<br>Checkbox<br>Text                                                                                | Groups Contact<br>Tab<br>Patching<br>Patching<br>Patching<br>Patching<br>Patching<br>SEP Cloud                                                                                                    | s<br>Fill<br> Comma Separated Days o<br> Comma separated Week c<br> Comma separated days o'<br> Select this checkbox to O'<br> This field is calculated for<br> Enter enrollment token for<br>Enter enrollment token for                                                                                                    | f the Week lik<br>of the Month L<br>f the month lik<br>nly Patch on t<br>this client bas<br>the SEP Clou                                                                                                    | ee Monday,Tuesd<br>Like 1,2,3,4,5, [0<br>ke 15,28, [0<br>he Last Day of th<br>ed on the Custom<br>ud customer concern                                                                                                    | ay,Wedne<br>ie Month. [0<br>n3 Patch S<br>ssponding t                                                                                                  | Not Edit<br>False<br>False<br>False<br>False<br>True<br>False                                                                | tabl  |
| Form<br>3<br>3<br>3<br>3<br>3<br>3<br>3<br>3<br>3<br>3<br>3<br>3<br>3                               | Name<br>Cluster<br>Cluster<br>Cluster<br>Cluster<br>Cluster<br>Enrollm<br>SWCCt                                                                              | ations <u>Clients</u> Probes 1<br>3 - Day of Week<br>3 - Week of Month<br>3 - Day of Month<br>3 - Last Day of the Month<br>3 - Schedule Active<br>ent Token<br>enantid<br>(service)                                                                                                    | Network Devi<br>Sort<br>32<br>33<br>34<br>35<br>39<br>0<br>1                                               | ices Tickets<br>Field Type<br>Text<br>Text<br>Text<br>Checkbox<br>Text<br>Text<br>Text<br>Text                                                    | Groups Contact<br>Tab<br>Patching<br>Patching<br>Patching<br>Patching<br>Patching<br>SEP Cloud<br>SonicWall                                                                                            | s<br>Fill<br>(Comma Separated Days o<br>(Comma separated Week o<br>(Comma separated days of<br>(Select this checkbox to Or<br>(This field is calculated for<br>Enter enrollment token for<br>Enter the tenantid for the<br>Enter the tenantid for the                                                                                                    | f the Week lik<br>of the Month Li<br>f the month lik<br>ly Patch on t<br>this client bas<br>t the SEP Clou<br>tenant shown                                                                                         | the Monday, Tuesd<br>like 1, 2, 3, 4, 5, [0<br>ke 15, 28, [0<br>he Last Day of th<br>red on the Custom<br>Id customer corre<br>under Console-3<br>bing Clear                                                              | lay,Wedne<br>ne Month. [0<br>n3 Patch S<br>esponding t<br>> Managem                                                                                    | Not Edit<br>False<br>False<br>False<br>True<br>False<br>False<br>False                                                       | tabl  |
| Form<br>3<br>3<br>3<br>3<br>3<br>3<br>3<br>3<br>3<br>3<br>3<br>3<br>3<br>3                          | Name<br>Cluster<br>Cluster<br>Cluster<br>Cluster<br>Cluster<br>Enrollm<br>SWCCt<br>SWCCV                                                                     | ations <u>Clients</u> Probes 1<br>3 - Day of Week<br>3 - Week of Month<br>3 - Usek of Month<br>3 - Last Day of the Month<br>3 - Schedule Active<br>ent Token<br>enantid<br>fersion<br>Institute Data                                                                                                    | Network Devi<br>32<br>33<br>34<br>35<br>39<br>0<br>1<br>1<br>5                                             | ices Tickets<br>Field Type<br>Text<br>Text<br>Checkbox<br>Checkbox<br>Text<br>Text<br>Text<br>Text<br>Text                                        | Tab<br>Patching<br>Patching<br>Patching<br>Patching<br>Patching<br>SEP Cloud<br>SonicWall<br>SonicWall                                                                                                 | s<br>Fill<br>[Comma Separated Days o<br>[Comma separated Week o<br>[Comma separated days o<br>[Select this checkbox to Or<br>[This field is calculated for<br>[Enter errolment token for<br>Enter errolment token for<br>Enter the tenantid for the<br>Enter the tenantid for the                                                                                                    | f the Week lik<br>of the Month Li<br>f the month lik<br>ny Patch on t<br>this client bas<br>t the SEP Clou<br>tenant shown<br>version of Ca<br>facet from La                                                       | e Monday, Tuesd<br>ike 1,2,3,4,5,10<br>ke 15,28,10<br>he Last Day of th<br>led on the Custon<br>under Console-2<br>pture Client<br>bTroh. enter son                                                                       | lay,Wedne<br>ne Month. [0<br>n3 Patch S<br>sponding t<br>> Managem                                                                                     | Not Edit<br>False<br>False<br>False<br>False<br>False<br>False<br>False<br>False                                             | tabl  |
| Form<br>3<br>3<br>3<br>3<br>3<br>3<br>3<br>3<br>3<br>3<br>3<br>3<br>3<br>3<br>3<br>3<br>3<br>3<br>3 | Name<br>Cluster<br>Cluster<br>Cluster<br>Cluster<br>Cluster<br>Enrollm<br>SWCCt<br>SWCCV<br>AV Exp                                                           | ations Clients Probes 1<br>3 - Day of Week<br>3 - Week of Month<br>3 - Day of Month<br>3 - Last Day of the Month<br>3 - Scheduke Active<br>ent Token<br>rersion<br>resion Date<br>one Key                                                                                                    | Network Devi<br>Sort<br>32<br>33<br>34<br>35<br>39<br>0<br>1<br>1<br>6<br>7                                | ices Tickets<br>Field Type<br>Text<br>Text<br>Checkbox<br>Checkbox<br>Text<br>Text<br>Text<br>Text<br>Text<br>Text                                | Groups Contact<br>Tab<br>Patching<br>Patching<br>Patching<br>Patching<br>Patching<br>SEP Cloud<br>SonicWall<br>SonicWall                                                                               | Fill<br>(Comma Separated Days o<br>(Comma separated Week<br>(Comma separated Ways o<br>(Select this checkbox to O<br>(This field is calculated for<br>(This field is calculated for<br>Enter the tenantid for the<br>Enter the tenantid for the<br>(If Ant Wrus is purchased)                                                                                                    | f the Week lik<br>f the Month L<br>f the month liv<br>ly Patch on t<br>this client bas<br>r the SEP Clou<br>tenant shown<br>version of Ca<br>direct from La<br>direct from La                                      | e Monday, Tuesd<br>like 1,2,3,4,5, [0<br>ke 15,28, [0<br>he Last Day of th<br>ed on the Custon<br>d customer corre<br>nunder Console-:<br>pture Client<br>biTech, enter you.                                              | iay,Wedne<br>ie Month.  0<br>n3 Patch S<br>> Managem<br># expiratio<br># loope k                                                                       | Not Edit<br>False<br>False<br>False<br>False<br>False<br>False<br>False<br>False                                             | tabl  |
| Form<br>3<br>3<br>3<br>3<br>3<br>3<br>3<br>3<br>3<br>3<br>3<br>3<br>3<br>3<br>3<br>3<br>3<br>3<br>3 | Name<br>Cluster<br>Cluster<br>Cluster<br>Cluster<br>Cluster<br>Enrollm<br>SWCCt<br>SWCCV<br>AV Exp<br>AV Lice                                                | 3 - Day of Week<br>3 - Week of Month<br>3 - Day of Month<br>3 - Last Day of the Month<br>3 - Schedule Active<br>ent Token<br>enantid<br>tersion<br>ration Date<br>ration the<br>ration the<br>ration | Network Devi<br>Sort<br>32<br>33<br>34<br>35<br>39<br>0<br>1<br>1<br>1<br>6<br>7<br>8                      | ices Tickets<br>Field Type<br>Text<br>Text<br>Checkbox<br>Checkbox<br>Checkbox<br>Text<br>Text<br>Text<br>Text<br>Text<br>Text<br>Text<br>Tex     | Groups Contact<br>Tab<br>Patching<br>Patching<br>Patching<br>Patching<br>SEP Cloud<br>SonicWall<br>Virus Con<br>Virus Con<br>Virus Con                                                                 | Fill<br>(Comma Separated Days o<br>(Comma separated Vieck o<br>(Comma separated days o<br>(Comma separated days o<br>(Comma separated days o<br>(Sect this sheddow to Co<br>(This field is calculated for<br>Enter the tenantid for the<br>Enter the tenantid for the<br>Enter the tenantid for the<br>(If Ani Virus is purchased)<br>(If Ani Virus is purchased)                                                                                                    | f the Week lik<br>if the Month L<br>f the month li<br>nly Patch on t<br>this client bas<br>r the SEP Clou<br>tenant shown<br>version of Ca<br>direct from La<br>direct from La                                     | e Monday, Tuesd<br>like 1,2,3,4,5,10<br>ike 15,28,10<br>he Last Day of th<br>hed on the Custon<br>id customer correr<br>ounder Console-3<br>burder lient<br>bTech, enter you<br>bTech, enter you<br>bTech, enter you      | ay,Wedne<br>he Month. [0<br>n3 Patch S<br>sponding t<br>> Managem<br><i>x</i> expiratio<br><i>x</i> lav pare                                           | Not Edit<br>False<br>False<br>False<br>False<br>False<br>False<br>False<br>False<br>False                                    | tabl  |
| Form<br>3<br>3<br>3<br>3<br>3<br>3<br>3<br>3<br>3<br>3<br>3<br>3<br>3<br>3<br>3<br>3<br>3<br>3<br>3 | Name<br>Cluster<br>Cluster<br>Cluster<br>Cluster<br>Cluster<br>Enrollm<br>SWCCt<br>SWCCV<br>AV Exp<br>AV Lice<br>AV Pas                                      | ations Clients Probes 1 3 - Day of Week 3 - Week of Month 3 - Day of Month 3 - Day of Month 3 - Schedule Active ent Token entatio fersion ration Date ration Re Key sword en ECRDW                                                                                                    | Network Devi<br>Sort<br>32<br>33<br>34<br>35<br>39<br>0<br>1<br>1<br>1<br>6<br>7<br>8<br>8                 | ices Tickets<br>Field Type<br>Text<br>Text<br>Checkbox<br>Checkbox<br>Text<br>Text<br>Text<br>Text<br>Text<br>Text<br>Text<br>Tex                 | Groups Contact<br>Tab<br>Patching<br>Patching<br>Patching<br>Patching<br>SEP Cloud<br>SonicWall<br>SonicWall<br>Virus Con<br>Virus Con<br>Virus Con                                                    | s<br>Fill<br>(Comma Separated Days o<br>(Comma separated Week o<br>(Comma separated days o<br>(Select this chedbox to Cr<br>(This field is calculated for<br>Enter the team to file the<br>Enter the team to file the<br>Enter the team to file the<br>Enter the team to file the<br>Enter the team to file the<br>Enter the team to file the<br>Enter the team to file the<br>Enter the team to file the<br>Enter the team to file the<br>Enter the team to file the<br>Enter the team to enclose the<br>file the Was is and the enclosed                                                                                                    | f the Week lik<br>f the Month L<br>f the month lik<br>ly Patch on t<br>this client bas<br>the SEP Cloc<br>the SEP Cloc<br>the set of Ca<br>the set shown<br>version of Ca<br>direct from La<br>direct from La      | te Monday, Tuesd<br>Like 1, 2, 3, 4, 5, 10<br>ke 15, 28, 10<br>he Last Day of th<br>he Last Day of th<br>ted on the Custon<br>under Console-:<br>pture Client<br>bTech, enter you<br>bTech, enter you<br>bTech, enter you | ay,Wedne<br>te Month. [0<br>n3 Patch S<br>≥sponding t<br>> Managem<br>ar expiratio<br>ar lexpiratio<br>ar lexpiratio<br>ar lexpiratio<br>ar lexpiratio | Not Edit<br>False<br>False<br>False<br>False<br>False<br>False<br>False<br>False<br>False<br>False                           | tabl  |
| Form<br>3<br>3<br>3<br>3<br>3<br>3<br>3<br>3<br>3<br>3<br>3<br>3<br>3<br>3<br>3<br>3<br>3<br>3<br>3 | Name<br>Cluster<br>Cluster<br>Cluster<br>Cluster<br>Cluster<br>Cluster<br>SWCCt<br>SWCCt<br>SWCCt<br>AV Lice<br>AV Lice<br>AV Sen<br>AV Lice                 | 3 - Day of Week<br>3 - Day of Week<br>3 - Week of Month<br>3 - Jaay of Month<br>3 - Sate Day of the Month<br>3 - Schedule Active<br>enantId<br>lersion<br>ration Date<br>ration Date<br>ration Dat                           | Network Devi<br>Sort<br>32<br>33<br>34<br>35<br>39<br>0<br>1<br>1<br>1<br>6<br>7<br>8<br>9<br>9<br>0       | ices Tickets Field Type Text Text Text Checkbox Checkbox Text Text Text Text Text Text Text Tex                                                   | Groups Contact<br>Tab<br>Patching<br>Patching<br>Patching<br>Patching<br>Patching<br>Patching<br>SEP Cloud<br>SonicWall<br>SonicWall<br>Virus Con<br>Virus Con<br>Virus Con<br>Virus Con               | s<br>Fill<br>(Comma Separated Days o<br>(Comma separated Week o<br>(Comma separated days o<br>(Comma separated days o<br>(Comma separated days o<br>(Comma separated days o<br>(Comma separated days o<br>(Comma separated days of the<br>Enter the tenantid for the<br>Enter the tenantid for the tenantid for the<br>Enter the tenantid for the tenantid for the tenantid for the<br>Enter tenantid for the tenantid for the ten | f the Week lik<br>f the Month L<br>f the month lik<br>ily Patch on t<br>this client bas<br>: the SEP Clou<br>tenant shown<br>version of Ca<br>direct from La<br>direct from La<br>direct from La<br>direct from La | te Monday, Tuesd<br>Like 1,2,3,4,5,10<br>he Last Day of th<br>ed on the Custon<br>d customer corre<br>plure Client<br>bTech, enter you<br>bTech, enter you<br>bTech, enter you<br>bTech, enter you                        | lay,Wedne<br>te Month. [0<br>n3 Patch S<br>sponding t<br>> Managem<br># lav pass<br># Av conso<br># Av conso<br># Av conso                             | Not Edit<br>False<br>False<br>False<br>True<br>False<br>False<br>False<br>False<br>False<br>False<br>False                   | tabl  |
| Form 3 3 3 3 3 3 3 3 3 3 3 3 3 3 3 3 3 3 3                                                          | Name<br>Cluster<br>Cluster<br>Cluster<br>Cluster<br>Cluster<br>Cluster<br>SWCCt<br>SWCCt<br>SWCCt<br>SWCCt<br>AV Los<br>AV Los<br>AV Los<br>AV Ser<br>AV Los | attions Clients Probes 1 3 - Day of Week 3 - Usek of Month 3 - Usek of Month 3 - Last Day of the Month 3 - Last Day of the Month 3 - Last Day of the Month 3 - Schedule Active ent Token enantId fersion ration Date nas Kay sword ver PGDN rname tion                                                                                                    | Network Devi<br>Sort<br>32<br>33<br>34<br>35<br>39<br>0<br>1<br>1<br>1<br>6<br>7<br>8<br>9<br>10<br>2<br>2 | ices Tickets<br>Field Type<br>Text<br>Text<br>Text<br>Checkbox<br>Text<br>Checkbox<br>Text<br>Text<br>Text<br>Text<br>Text<br>Text<br>Text<br>Tex | Groups Contact<br>Tab<br>Patching<br>Patching<br>Patching<br>Patching<br>Patching<br>Sep Cloud<br>SonicWall<br>SonicWall<br>SonicWall<br>Virus Con<br>Virus Con<br>Virus Con<br>Virus Con<br>Virus Con | s<br>Fill<br>(Comma Separated Week C<br>(Comma separated Week C<br>(Comma separated days of<br>(Comma separated days of<br>(Comma separated days of<br>(Filts field is calculated for<br>Enter the tenant for the<br>Enter the tenant for the<br>Enter the tenant of the the<br>(If An Wrus is purchased<br>(If An Wrus is purchased<br>(If An Wrus is purchased<br>(If An Wrus is purchased)                                                                                                    | f the Week lik<br>f the Month I<br>f the month lik<br>ly Patch on t<br>this client base<br>the SEP Clou-<br>tenant shown<br>version of Ca<br>direct from La<br>direct from La<br>direct from La                    | te Monday, Tuesd<br>like 1,2,3,4,5,10<br>ke 15,28,10<br>the Last Day of the<br>under Console-2<br>plure Clent<br>bTech, enter you<br>bTech, enter you<br>bTech, enter you<br>bTech, enter you<br>bTech, enter you         | lay,Wedne<br>te Month.  0<br>n3 Patch S<br>sponding t<br>> Managem<br>ar laypass<br>ar lay pass<br>ar AV conso<br>ar AV conso<br>ar AV conso           | Not Edit<br>False<br>False<br>False<br>True<br>False<br>False<br>False<br>False<br>False<br>False<br>False<br>False<br>False | table |

3. Right-click on **client > open > Info** to see a new tab **SonicWall Capture Client** and 2 custom fields.

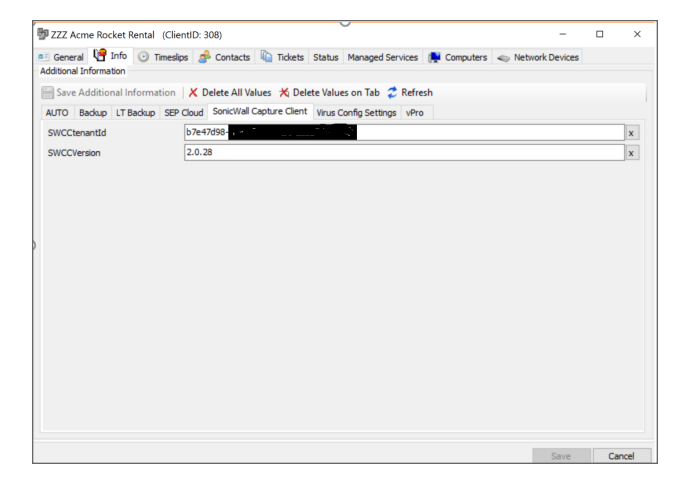

4. You should be able to see the new virus definition for Capture Client registered under **System > Configuration > Dashboard > Config.** 

| ets management                                                                                                    | Export Con                                                                                                    | fig                                                                                                    |                                                      |                                                                                                    |                                                                                                    |  |
|----------------------------------------------------------------------------------------------------|----------------------------------------------------------------------------------------------------|----------------------------------------------------------------------------------------------------|------------------------------------------------------|----------------------------------------------------------------------------------------------------|----------------------------------------------------------------------------------------------------|--|
| stem Control Cen                                                                                                    | ter Ticketing                                                                                                    | VNC / Ticket Priority Additional Field Defaults Authentication Inte                                                                                                    | oration Configurations                               |                                                                                                    |                                                                                                    |  |
| me Category Add                                                                                                    | Itional Fields                                                                                                    | Custom Commands Smart Attributes Process List Disk Cleanup St                                                                                                    | artup Scan Virus Scan                                | Redirected Apps App                                                                                                    | BlackList App Whit                                                                                                    |  |
| lame                                                                                                    | SonicWall Cad                                                                                                    | ture Clent - Windows Scan Template                                                                                                    |                                                      | AP Process                                                                                                    | Sonicwall Capture Clie                                                                                                    |  |
| kanna lasatian                                                                                                    | Norcoramfle                                                                                                    | s(v86)%/SonirWall/Canture Clent/SonirWall Canture Clent eve                                                                                                    |                                                      |                                                                                                    |                                                                                                    |  |
| Program Location Sprogram                                                                                                    |                                                                                                    | c/v9638//Sopicificall/capture Cleat/Impluercischictory byt                                                                                                    |                                                      | ( *)                                                                                                    |                                                                                                    |  |
| enhibon Location                                                                                                    | viproy anne                                                                                                    | strong as the sector of the sector of the se                                                                 | Date Mask                                            | 6 /                                                                                                    |                                                                                                    |  |
| pdate Command                                                                                                    |                                                                                                    |                                                                                                    | OS Type                                              | Windows                                                                                                    |                                                                                                    |  |
| ersion Check                                                                                                    |                                                                                                    |                                                                                                    |                                                      | Version Mask                                                                                                    |                                                                                                    |  |
| nfection Check                                                                                                    |                                                                                                    |                                                                                                    |                                                      | Infection Match                                                                                                    |                                                                                                    |  |
|                                                                                                    | THE TEST CON                                                                                                    | orea pare coportococo                                                                                                    |                                                      |                                                                                                    |                                                                                                    |  |
| Name                                                                                                    |                                                                                                    | DefLocation                                                                                                    | DefFilename                                          | ProgLocatio                                                                                                    | n                                                                                                    |  |
| Panda Corporate                                                                                                    |                                                                                                    | (%-HRLM\SOFTWARE\wow6432node\Panda Software\SETUP:Path                                                                                                    | (.*)                                                 | {%-HRLM\SOFTWARE\wow6432r                                                                                                    |                                                                                                    |  |
| Panda Corporate                                                                                                    |                                                                                                    | {%-HKLM\SOFTWARE\Panda Software\SETUP:Path-%}\PAV.sig                                                                                                    | (.*)                                                 | {%-HRLM\SOFTWARE\Panda Sof                                                                                                    |                                                                                                    |  |
| Panda Lite                                                                                                    |                                                                                                    | {%-HKLM\SOFTWARE\wow6432node\Panda Software\Panda Antivi                                                                                                    | {%+HKLM\S                                            | OFTWARE\wow6432r                                                                                                    |                                                                                                    |  |
|                                                                                                    |                                                                                                    | for the second second s                                                                 |                                                      | {%-HRLM\SOFTWARE\Panda Sof                                                                                                    |                                                                                                    |  |
| Panda Lite                                                                                                    |                                                                                                    | {%-HKLM\SOFTWARE\Panda Software\Panda Antivirus Lite:DIR-%                                                                                                    | ()                                                   | (%-HKLM\S                                                                                                    | OF I WARE Panda Sof                                                                                                    |  |
| Panda Lite<br>Panda Saas 64bit                                                                                                    |                                                                                                    | (%+HRLM\SOFTWARE\Panda Software\Panda Antivirus Lite:DIR-%<br>%ProgramFiles(x86)%\Panda Security\WAC\Cache\0x100000D.DAT                                                                                                    | (.*)<br>(.*)                                         | (%-HRLM\S<br>%ProgramP                                                                                                    | Files(x86)%/Panda Sof                                                                                                    |  |
| Panda Lite<br>Panda Saas 64bit<br>SEP SBE cloud 22.9                                                                                                    | + Engine 3                                                                                                    | (%+91_M(SOFTWARE Panda Software Panda Anthivius Lite:DIR-%<br>%ProgramFiles(x86)%Panda Security(WAC\Cache)0x1000000.DAT<br>(%+91_M(SOFTWARE Worton)(0C SSC096-0F ID-#F28-AAA2-85EF5                                                                                                    | (.~)<br>(.~)                                         | {%+H9LM\S<br>%ProgramF<br>{%-H9LM\S                                                                                                    | lles(x86)%/Panda Se<br>OFTWARE\Symantec                                                                                                    |  |
| Panda Lite<br>Panda Saas 64bit<br>SEP SBE cloud 22.9<br>SEP SBE cloud 22.9                                                                                                    | + Engine 3<br>+ Engine 3                                                                                                    | (%+HQLM)SCFTWARE/Works Software Yanda Antivirus Lite:Dir.*%,<br>%ProgramFiles(x86)%/Panda Security/WAC/Cache (0x1000000D.DAT<br>(%+HQLM)SCFTWARE/Workon ((0C5SC096-0F ID-#28-AAA2-85EF S<br>(%+HQLM)SOFTWARE/Workon ((0C5SC096-0F ID-#28-AAA2-85EF S                                                                                                    | (.*)<br>(.*)<br>(.*)                                 | (%+9Q.M\S<br>%Program<br>(%+9Q.M\S<br>(%+9Q.M\S                                                                                                    | Files(x86)%/Panda Sof<br>Files(x86)%/Panda Sof<br>FIWARE\Symantec<br>FTWARE\Symantec                                                                                                    |  |
| Panda Lite<br>Panda Saas 64bit<br>SEP SBE doud 22.9<br>SEP SBE doud 22.9<br>SEP SBE doud 22.9                                                                                                    | + Engine 3<br>+ Engine 3<br>+ Engine 3                                                                                              | (%+RM/SOFTWARE/Wanda Software/Panda Antivitus LiteDID*-%<br>/%ProgramFleeK880%/Wanda Socturity/WAFC/Extent/by/A1C00000.DAT<br>(%+RM/SOFTWARE/Wanton/(DCSSC096-0F-LD-#28-AAA2-85EF5<br>/%+RLM/SOFTWARE/Wanton/(DCSSC096-0F-LD-#28-AAA2-85EF5)                                                                                                    | (.*)<br>(.*)<br>(.*)<br>(.*)                         | (%+H9LM\S<br>%ProgramF<br>(%+H9LM\S<br>(%+H9LM\S<br>(%+H9LM\S                                                                                                    | Ide TWARE (Panda Sof<br>les(x86)% (Panda Se<br>IOFTWARE (Symantec<br>IOFTWARE (Symantec<br>IOFTWARE (Symantec                                                                                                    |  |
| Panda Lite<br>Panda Saas 64bit<br>SEP SBE doud 22.9<br>SEP SBE doud 22.9<br>SEP SBE doud 22.9<br>SEP SBE doud 22.9                                                                                                    | I+ Engine 3<br>I+ Engine 3<br>I+ Engine 3<br>I+ Engine 3                                                                            | (***EXISTOFTWARE (****)<br>********************************                                                                                                    | (.*)<br>(.*)<br>(.*)<br>(.*)<br>(.*)                 | 2/HJ0H-4%)<br>2/HJ0H-4%)<br>2/HJ0H-4%)<br>2/HJ0H-4%)<br>2/HJ0H-4%)<br>2/HJ0H-4%)                                                                                                    | INFTWARE Panda Sof<br>Iles(x86)% Panda Se<br>INFTWARE Symantec<br>INFTWARE Symantec<br>INFTWARE Symantec<br>INFTWARE Symantec                                                                                                    |  |
| Panda Lite<br>Panda Saas 64bit<br>SEP SBE cloud 22.9<br>SEP SBE cloud 22.9<br>SEP SBE cloud 22.9<br>SEP SBE cloud 22.9<br>SEP SBE cloud 22.9                                                                                                    | I+ Engine 3<br>I+ Engine 3<br>I+ Engine 3<br>I+ Engine 3<br>I+ Engine 3                                                             | N=Horg am/Election         Software           N=Horg am/Election         N=Horg am/Election           N=Horg am/Election         N=Horg am/Election                                                                                                    | (.")<br>(.")<br>(.")<br>(.")<br>(.")<br>(.")         | 2/M_D9+.%}<br>Program<br>(M_H4.%)<br>(M_H4.%)<br>(M_H4.%)<br>(M_H4.%)<br>(M_H4.%)<br>(M_H4.%)<br>(M_H4.%)<br>(M_H4.%)                                                                                                    | ICP WARE Panda Sof<br>Ples(x86)%Panda So<br>ICPTWARE Symantec<br>ICPTWARE Symantec<br>ICPTWARE SYMAN<br>ICPTWARE SYMAN<br>ICPTWA                                                                                                    |  |
| Panda Lite<br>Panda Saas 64bit<br>SEP SBE cloud 22.9<br>SEP SBE cloud 22.9<br>SEP SBE cloud 22.9<br>SEP SBE cloud 22.9<br>SEP SBE cloud 22.9<br>SEP SBE cloud 22.9                                                                                                    | I+ Engine 3<br>I+ Engine 3<br>I+ Engine 3<br>I+ Engine 3<br>I+ Engine 3<br>I+ Engine 3                                              | (1+eta:JQGPT)VIAUE Priorals Section View Parka Androna ULESDIC+<br>View Parkamie Parka Parka Section View Cacher de Sciologo D. D. H.<br>(1+eta:JQGPT)VIAUE Viento (ICC) SCIOS of 10-478-AAA2, 8875;<br>(1+eta:JQGPT)VIAUE Viento (ICC) SCIOS of 10-478-AAA2, 8875;<br>(1+eta:JQGPT)VIAUE Viento (ICC) SCIOS of 10-478-AAA2, 8875;<br>(1+eta:JQGPT)VIAUE Viento (ICC) SCIOS of 10-478-AAA2, 8875;<br>(1+eta:JQGPT)VIAUE Viento (ICC) SCIOS of 10-478-AAA2, 8875;<br>(1+eta:JQGPT)VIAUE Viento (ICC) SCIOS of 10-478-AAA2, 8875;<br>(1+eta:JQGPT)VIAUE Viento (ICC) SCIOS of 10-478-AAA2, 8875;<br>(1+eta:JQGPT)VIAUE Viento (ICC) SCIOS of 10-478-AAA2, 8875;<br>(1+eta:JQGPT)VIAUE Viento (ICC) SCIOS of 10-478-AAA2, 8875;<br>(1+eta:JQGPT)VIAUE Viento (ICC) SCIOS of 10-478-AAA2, 8875;<br>(1+eta:JQGPT)VIAUE Viento (ICC) SCIOS of 10-478-AAA2, 8875;<br>(1+eta:JQGPT)VIAUE Viento (ICC) SCIOS of 10-478-AAA2, 8875;<br>(1+eta:JQGPT)VIAUE Viento (ICC) SCIOS of 10-478-AAA2, 8875;<br>(1+eta:JQGPT)VIAUE VIENTO (ICC) SCIOS of 10-478-AAA2, 8875;<br>(1+eta:JQGPT)VIAUE VIENTO (ICC) SCIOS of 10-478-AAA2, 8875;<br>(1+eta:JQGPT)VIAUE VIENTO (ICC) SCIOS of 10-478-AAA2, 8875;<br>(1+eta:JQGPT)VIAUE VIENTO (ICC) SCIOS of 10-478-AAA2, 8875;<br>(1+eta:JQGPT)VIAUE VIENTO (ICC) SCIOS of 10-478-AAA2, 8875;<br>(1+eta:JQGPT)VIAUE VIENTO (ICC) SCIOS of 10-478-AAA2, 8875;<br>(1+eta:JQGPT)VIAUE VIENTO (ICC) SCIOS of 10-478-AAA2, 8875;<br>(1+eta:JQGPT)VIAUE VIENTO (ICC) SCIOS of 10-478-AAA2, 8875;<br>(1+eta:JQGPT)VIAUE VIENTO (ICC) SCIOS of 10-478-AAA2, 8875;<br>(1+eta:JQGPT)VIAUE VIENTO (ICC) SCIOS of 10-478-AAA2, 8875;<br>(1+eta:JQGPT)VIAUE VIENTO (ICC) SCIOS of 10-478-AAA2, 8875;<br>(1+eta:JQGPT)VIAUE VIENTO (ICC) SCIOS of 10-478-AAA2, 8875;<br>(1+eta:JQGPT)VIAUE VIENTO (ICC) SCIOS of 10-478-AAA2, 8875;<br>(1+eta:JQGPT)VIAUE VIENTO (ICC) SCIOS of 10-478-AAA2, 4875;<br>(1+eta:JQGPT)VIAUE VIENTO (ICC) SCIOS of 10-478-AAA2, 4875;<br>(1+eta:JQGPT)VIAUE VIENTO (ICC) SCIOS of 10-478-AAA2, 4875;<br>(1+eta:JQGPT)VIAUE VIENTO (ICC) SCIOS of 10-478-AAA2, 4875;<br>(1+eta:JQGPT)VIAUE VIENTO (ICC) VIENTO (ICC) VIENTO (ICC) VIENTO (ICC) VIENTO (ICC) | (.*)<br>(.*)<br>(.*)<br>(.*)<br>(.*)<br>(.*)         | %Program<br>%Program<br>%Program<br>(%+94CM)<br>%M+94CM<br>(%+24CM)<br>(%+94CM)<br>(%+94CM)<br>(%+94CM)<br>(%+94CM)<br>(%+94CM)<br>(%+94CM)<br>(%+94CM)<br>(%)                                                                                                    | ICH WARE Panda Sof<br>Files(x86)% Panda So<br>COFTWARE Symantec<br>COFTWARE Symantec<br>COFTWARE Symantec<br>COFTWARE Symantec<br>COFTWARE Symantec<br>COFTWARE Symantec                                                                                                    |  |
| Panda Lite<br>Panda Saas 64bit<br>SEP SBE cloud 22.9<br>SEP SBE cloud 22.9<br>SEP SBE cloud 22.9<br>SEP SBE cloud 22.9<br>SEP SBE cloud 22.9<br>SEP SBE cloud 22.9<br>SEP SBE cloud 22.9<br>SEP SBE cloud 22.9                                                                                         | + Engine 3<br>+ Engine 3<br>+ Engine 3<br>+ Engine 3<br>+ Engine 3<br>+ Engine 3<br>+ Engine 3                                      | (**424) COPT WARE lynds 3 both ware lynds A homou Leodor ******     (**424) COPT WARE lynds 3 both /************************************                                                                                                    | (.")<br>(.")<br>(.")<br>(.")<br>(.")<br>(.")<br>(.") | %+40,MS<br>%Program<br>%Program<br>%+40,MS<br>%+40,MS<br>%+40,MS<br>%+40,MS<br>%+40,MS<br>%+40,MS<br>%+40,MS<br>%+40,MS<br>%                                                                                                    | IVE I WARE Panda Sof<br>Files(x86)% Panda So<br>COFTWARE (Symantec<br>COFTWARE (Symantec<br>COFTWARE (Symatec<br>COFTWARE (Symatec<br>COFTWARE (SYmatec<br>COFTWARE (SYmatec<br>COFTWAR                                                                                                    |  |
| Panda Lite<br>Panda Saas 64bit<br>SEP SBE cloud 22.9<br>SEP SBE cloud 22.9<br>SEP SBE cloud 22.9<br>SEP SBE cloud 22.9<br>SEP SBE cloud 22.9<br>SEP SBE cloud 22.9<br>SEP SBE cloud 22.9<br>SEP SBE cloud 22.9<br>SEP SBE cloud 22.9<br>SEP SBE cloud 22.9                                             | + Engine 3<br>+ Engine 3<br>+ Engine 3<br>+ Engine 3<br>+ Engine 3<br>+ Engine 3<br>+ Engine 3<br>+ Engine 3                        | C+HAB (CC) TWARE (Hend a State Parked A Anthreau LEBUIK %     Hypornitre (SLG M) (Mark State) (My CA (Hend (Hend (Hen(                                                                         |                                                      | 400,044-67)<br>(200,044-67)<br>200,044-67)<br>200,044-67)<br>200,044-67)<br>200,044-67)<br>200,044-67)<br>200,044-67)<br>200,044-67)<br>200,044-67)<br>200,044-67)<br>200,044-67)<br>200,044-67<br>200,044-67<br>200,044-   | 001 WARE Varias soft<br>Versite Versite Versite<br>Versite Versite<br>Versite Versite<br>Versite<br>Ver |  |
| Panda Lite<br>Panda Saas 64bit<br>SEP SBE cloud 22.9<br>SEP SBE cloud 22.9<br>SEP SBE cloud 22.9<br>SEP SBE cloud 22.9<br>SEP SBE cloud 22.9<br>SEP SBE cloud 22.9<br>SEP SBE cloud 22.9<br>SEP SBE cloud 22.9<br>SEP SBE cloud 22.9                                                                   | + Engine 3<br>+ Engine 3<br>+ Engine 3<br>+ Engine 3<br>+ Engine 3<br>+ Engine 3<br>+ Engine 3<br>+ Engine 3<br>+ Engine 3          | CH4420 (2017) White ( years) a channe ( years) Anthread ( LBCD) ( h                                                                                                    |                                                      | Вилон-ку<br>такорочие<br>2(М.Он-ку)<br>2(М.Он-ку)<br>2(М.Он-ку)<br>2(М.Он-ку)<br>2(М.Он-ку)<br>2(М.Он-ку)<br>2(М.Он-ку)<br>2(М.Он-ку)                                                                                                    | 0.01 WARE Variana Se<br>ines(x86) WaPanda Se<br>iOFTWARE Symantec<br>IOFTWARE Symantec<br>IOFTWARE Symantec<br>IOFTWARE Symantec<br>IOFTWARE Symantec<br>IOFTWARE Symantec<br>IOFTWARE Symantec<br>IOFTWARE Symantec<br>IOFTWARE Symantec                                                                                                    |  |
| Panda Lite<br>Panda Saas 64bit<br>SEP SEE cloud 22.9<br>SEP SEE cloud 22.9<br>SEP SEE cloud 22.9<br>SEP SEE cloud 22.9<br>SEP SEE cloud 22.9<br>SEP SEE cloud 22.9<br>SEP SEE cloud 22.9<br>SEP SEE cloud 22.9<br>SEP SEE cloud 22.9<br>SEP SEE cloud 22.9<br>SEP SEE cloud 22.9<br>SEP SEE cloud 22.9 | I+ Engine 3<br>I+ Engine 3<br>I+ Engine 3<br>I+ Engine 3<br>I+ Engine 3<br>I+ Engine 3<br>I+ Engine 3<br>I+ Engine 3<br>Clent - Win | (%Heat) GPT Weat (Head) a State (Heat) Gene (Heat) (Heat)     (%Heat) GPT Weat (Head) a State (Heat) (Heat) (Heat) (Heat) (Heat)     (%Heat) GPT Weat (Heat) (Heat) (Heat) (Heat) (Heat) (Heat) (Heat)     (Heat) (GPT Weat) (Heat) (Heat) (Heat) (Heat) (Heat)     (Heat) (GPT Weat) (Heat) (Heat) (Heat) (Heat)     (Heat) (GPT Weat) (Heat) (Heat) (Heat)     (Heat) (Heat) (Heat) (Heat) (Heat) (Heat)     (Heat) (Heat) (Heat) (Heat) (Heat)     (Heat) (Heat) (Heat)     (Heat) (Heat) (Heat)     (Heat) (Heat) (Heat) (Heat)     (Heat) (Heat)     (Heat) (Heat) (Heat)     (Heat) (Heat)     (Heat) (Heat)     (Heat)     (Heat) (Heat)     (Heat)     (Heat                                                                      |                                                      | ВШСЯН-87)<br>(ВШСЯН-87)<br>(ВШСЯН-87)<br>(ВШСЯН-87)<br>(ВШСЯН-87)<br>(ВШСЯН-87)<br>(ВШСЯН-87)<br>(ВШСЯН-87)<br>(ВШСЯН-87)<br>(ВШСЯН-87)<br>(ВШСЯН-87)<br>(ВШСЯС-87)<br>(ВШСЯС-87) | 0.01 WARE Variands Se<br>inestx88) VivPandos Se<br>iOFTWARE (symantec<br>iOFTWARE (symantec                                                                                                    |  |

(i) **NOTE:** Please make sure you use the right TenantId or the client will be installed under different (wrong) Tenant.

#### (i) | TIP:

- To know more about Capture Client Installation via Command Line Interface or PowerShell, refer to to KB article, Capture Client Installation via Command Line Interface or PowerShell.
- If you are facing any issue with Capture Client reporting to ConnectWise Automate platform, refer to KB article, Capture Client on Window Servers not detected by ConnectWise Automate.

### **Run Commands**

You must issue the following commands from **Commands > Inventory** to all the ConnectWise Automate clients:

- Update Config
- · Resend System info
- Resend Software Info L

### **Community Support**

Please post your queries to SonicWall community for any help. To participate in the SonicWall Community, visit https://community.sonicwall.com/technology-and-support and login using your MySonicWall credentials.

# SonicWall Support

Technical support is available to customers who have purchased SonicWall products with a valid maintenance contract.

The Support Portal provides self-help tools you can use to solve problems quickly and independently, 24 hours a day, 365 days a year. To access the Support Portal, go to https://www.sonicwall.com/support.

The Support Portal enables you to:

- View knowledge base articles and technical documentation
- View and participate in the Community forum discussions at https://community.sonicwall.com/technology-and-support.
- View video tutorials
- Access https://mysonicwall.com
- Learn about SonicWall Professional Services
- Review SonicWall Support services and warranty information
- Register for training and certification
- Request technical support or customer service

To contact SonicWall Support, visit https://www.sonicwall.com/support/contact-support.

#### About This Document

- (i) NOTE: A NOTE icon indicates supporting information.
- () | IMPORTANT: An IMPORTANT icon indicates supporting information.
- (i) | **TIP:** A TIP icon indicates helpful information.
- CAUTION: A CAUTION icon indicates potential damage to hardware or loss of data if instructions are not followed.
- M WARNING: A WARNING icon indicates a potential for property damage, personal injury, or death.

ConnectWise Automate Integration Guide

Copyright © 2023 SonicWall Inc. All rights reserved.

The information in this document is provided in connection with SonicWall and/or its affiliates' products. No license, express or implied, by estoppel or otherwise, to any intellectual property right is granted by this document or in connection with the sale of products. EXCEPT AS SET FORTH IN THE TERMS AND CONDITIONS AS SPECIFIED IN THE LICENSE AGREEMENT FOR THIS PRODUCT, SONICWALL AND/OR ITS AFFILIATES ASSUME NO LIABILITY WHATSOEVER AND DISCLAIMS ANY EXPRESS, IMPLIED OR STATUTORY WARRANTY RELATING TO ITS PRODUCTS INCLUDING, BUT NOT LIMITED TO, THE IMPLIED WARRANTY OF MERCHANTABILITY, FITNESS FOR A PARTICULAR PURPOSE, OR NON-INFRINGEMENT. IN NO EVENT SHALL SONICWALL AND/OR ITS AFFILIATES BE LIABLE FOR ANY DIRECT, INDIRECT, CONSEQUENTIAL, PUNITIVE, SPECIAL OR INCIDENTAL DAMAGES (INCLUDING, WITHOUT LIMITATION, DAMAGES FOR LOSS OF PROFITS, BUSINESS INTERRUPTION OR LOSS OF INFORMATION) ARISING OUT OF THE USE OR INABILITY TO USE THIS DOCUMENT, EVEN IF SONICWALL AND/OR ITS AFFILIATES HAVE BEEN ADVISED OF THE POSSIBILITY OF SUCH DAMAGES. SonicWall and/or its affiliates make no representations or warranties with respect to the accuracy or completeness of the contents of this document and reserves the right to make changes to specifications and product descriptions at any time without notice. and/or its affiliates do not make any commitment to update the information contained in this document.

For more information, visit https://www.sonicwall.com/legal.